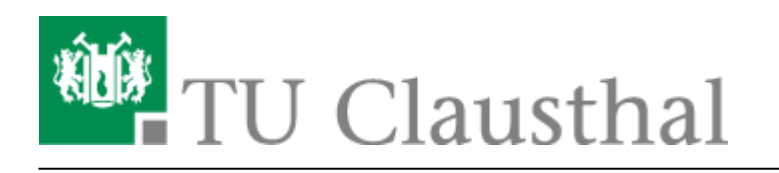

Artikeldatum: 15:17 21. October 2020 Seite: 1/3 Zugangsbeschränkungen für Veranstaltungen in Stud.IP konfigurieren

## Zugangsbeschränkungen für Veranstaltungen in Stud.IP konfigurieren

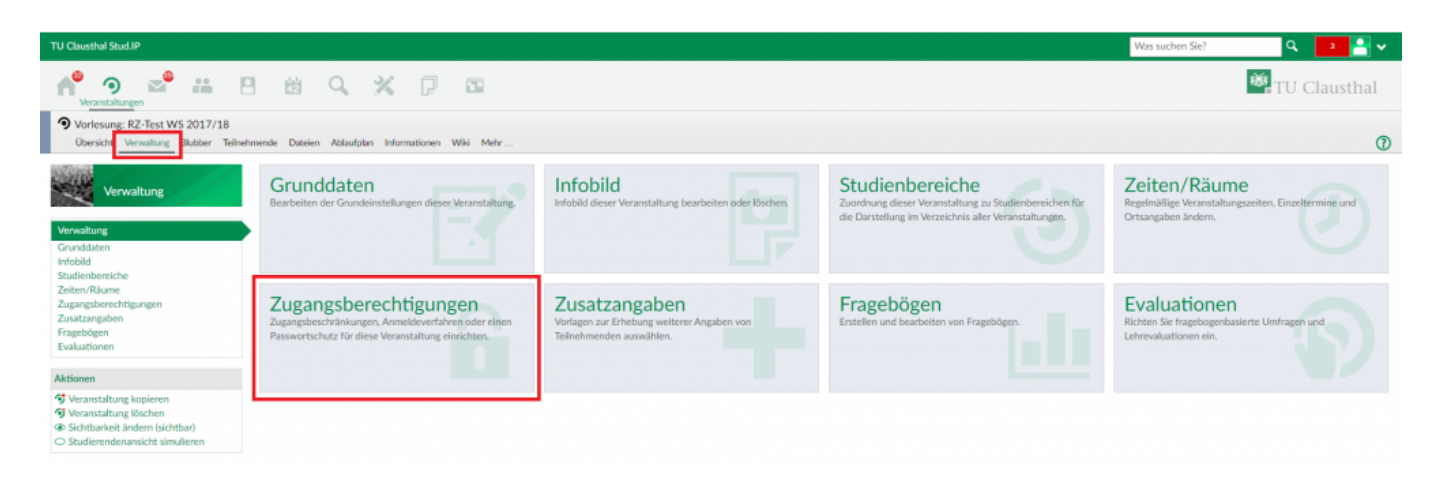

• Um die maximale Anzahl an Teilnehmenden festzulegen, die sich an eine Veranstaltung in Stud.IP anmelden können, rufen Sie zunächst Ihre Veranstaltung auf, in der Sie als Lehrender eingetragen sind, klicken Sie oben auf "Verwaltung" und anschließend auf "Zugangsberechtigungen".

| TU Clausthal Stud.IP                                                    |                                                                                                    | Was suchen Sie? Q 3 🕒 🗸 |
|-------------------------------------------------------------------------|----------------------------------------------------------------------------------------------------|-------------------------|
| reranstaltungen 📽 👬 E                                                   |                                                                                                    | TU Clausthal            |
| Vorlesung: RZ-Test WS 2017/18 Obersicht Verwaltung Blubber Teilnet      | mende Dateien Ablaufplan Informationen Wils Metr                                                                                              | ٥                       |
| Verwaltung von<br>Zugangsberechtigungen                                 | Für diese Veranstaltung sind keine Anmelderegeln festgelegt. Die Veranstaltung ist damit für alle Nutzer zugänglich.                          | ×                       |
| Verwaltung<br>Grunddaten<br>Infobild<br>Studienbereiche<br>Zeiten/Riume | Anmelderegeln                                                                                                    |                         |
|                                                                         | Bitte geben Sie hier an, welche speziellen Anmelderegeln gelten sollen.<br>Anmeldung mit Passwort Anmeldung gesperrt Zeitgesteuerte Anmeldung |                         |
| Zugangsberechtigungen<br>Zusatzangaben<br>Fragebögen<br>Evaluationen    | Teilnahmebeschränkte Anmeldung Zeitgesteuerte und Teilnahmebeschränkte Anmeldung                                                              |                         |

• Wählen Sie im Bereich Anmelderegeln "Teilnahmebeschränkte Anmeldung" aus.

| TU Clausthal Stud.IP                                                                                                    |                                                                                                    |                  | Was suchen Sie? | 🔍 🗾 🖬 🗸      |
|----------------------------------------------------------------------------------------------------|----------------------------------------------------------------------------------------------------|------------------|-----------------|--------------|
| Nerentalangen                                                                                                    |                                                                                                    |                  |                 | 10 Clausthal |
| Vorlesung: RZ-Test WS 2017/18<br>Obersicht Verwaltung Blubber Teilnehme                                                                                                    |                                                                                                    |                  |                 | Ø            |
| Versultung einen einen e | Neue Anmelderegel     Beschränkte Teilnehmendenanzahl     Zeltpunkt der automatischen Platzverteilung:     Datum     tt.mm.jiji <u>Keine</u> automatische Platzverteilung (Windhund-Verlahren)     Name für diese Anmelderegel     Beschränkte Teilnehmendenanzahl: RZ-Test WS 2017/18 | Uhrzeit<br>23:59 | () ×            | ×            |
|                                                                                                    | Speid                                                                                                    | hern X Schileßen |                 |              |

- Im sich öffnenden Fenster können Sie zunächst den Modus der Platzvergabe wählen.
  - Diese kann zu einem gewünschten Zeitpunkt automatisch erfolgen. Legen Sie zu diesem Zweck das Datum (Feld **Datum**) und die Uhrzeit (Feld **Uhrzeit**) fest, zu der die bis dahin vorläufig angemeldeten Teilnehmenden zufällig auf die verfügbaren Plätze verteilt werden.
  - Bei aktivieren der Checkbox **Keine automatische Platzverteilung (Windhund-Verfahren)** wird nach dem Prinzip first-come first-serve verfahren.
- Geben Sie im Feld **Name für diese Anmelderegel** einen Namen für die zu erstellende Anmelderegel ein oder behalten Sie den dort automatisch voreingetragenen Namen bei.
- Klicken Sie zum Übernehmen der Eingaben abschließend auf **Speichern**.

| TU Clausthal Stud.IP                                                                | Was such                                                                                                    | ien Sie? 🔍 🧣 🚽 🗸 |
|-------------------------------------------------------------------------------------|----------------------------------------------------------------------------------------------------|------------------|
| renastaltungen 📽 📫 E                                                                |                                                                                                    | 👑 TU Clausthal   |
| Vorlesung: RZ-Test WS 2017/18<br>Obersicht Verwaltung Blubber Teilneh               | mende Dateien Ablaufplan Informationen Wild Mehr                                                                                                    | ٢                |
| Verwaltung von<br>Zugangsberechtigungen                                             | Contraction Die Anmelderegel wurde erzeugt und der Veranstaltung zugewiesen.                                                                                                    | ×                |
| Verwaltung<br>Grunddaten                                                            | Diese Veranstaltung ist teilnahmebeschränkt, aber die maximale Teilnehmendenanzahl ist nicht gesetzt.                                                                                                    | ×                |
| Infobild<br>Studienbereiche                                                         | Annelderegeln                                                                                                    |                  |
| Zollen/Raume<br>Zugangsberechtigungen<br>Zustangsbere<br>Fragebögen<br>Evaluationen | Bitte geben Sie hier an, welche speziellen Anmelderegein gelten sollen.<br>Diese Veranstaltung gehört zam Anmeldeset Beschränkte Teilnehmendenanzahl: RZ-Test WS 2017/18".<br>Fölgende Regeber gebers für die Anmeldung:<br>• Es wirdt eine festgelegte Anzahl von Pittzen in den Veranstaltungen verteilt.<br>Die Piätze werden in der Reihenfolge der Anmeldung vergeben.<br>Zuordnung aufheben Anmeldeset bearbeiten |                  |
| I I                                                                                 | Beschränkte Teilnehmendenanzahl                                                                                                    |                  |
|                                                                                     | Bitte geben Sie Nier an, wieviele Personen maximal für die Veranstaltung vorgesehen sind, und ob eine Warteliste erstellt werden soll, falls die Zahl der Anmeldungen die maximale Personenzahl überschreitet.<br>max. Anzahl:<br>0<br>0 mier Blazel<br>Einstellaugen für die Warteliste:<br>3 Warteliste aktivieren<br>max. Anzahl an Wartenden (optional)<br>Feinehmendenanzahl und Warteliste ändern                 |                  |
|                                                                                     | Teilnehmendenanzahl und Warteliste ändern                                                                                                    |                  |

- Legen Sie im Bereich **Beschränkte Teilnehmendenanzahl** über das oberste Feld die maximale Anzahl an Teilnehmenden für Ihre Veranstaltung fest.
- Sie können optional eine Warteliste aktivieren (Checkbox Warteliste aktivieren). In diese

werden dann Personen eingetragen, die sich angemeldet haben, nachdem die maximale Anzahl an Teilnehmenden erreicht wurde.

- Durch Aktivieren der Checkbox automatisches Nachrücken aus der Warteliste aktivieren werden Personen, die auf der Warteliste stehen, der Reihe nach automatisch in die Liste der Teilnehmenden eingetragen, sobald sich dort jemand austrägt und somit wieder Plätze frei werden.
- Die Anzahl an Personen, die sich in die Warteliste eintragen können, kann optional über das Feld **maximale Anzahl an Wartenden** begrenzt werden. Wird im genannten Feld kein Eintrag vorgenommen, so ist die Anzahl an Personen die in die Warteliste eingetragen werden können nicht begrenzt.
- Klicken Sie abschließend zum Übernehmen der Änderungen im Bereich **Beschränkte Teilnehmendenanzahl** auf den Button **Teilnehmendenanzahl und Warteliste ändern**.

Direkt-Link: https://doku.tu-clausthal.de/doku.php?id=multimedia:studip:zugangsbeschraenkungen

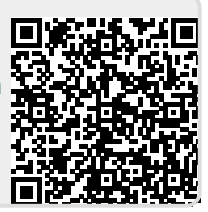

Letzte Aktualisierung: 15:17 21. October 2020